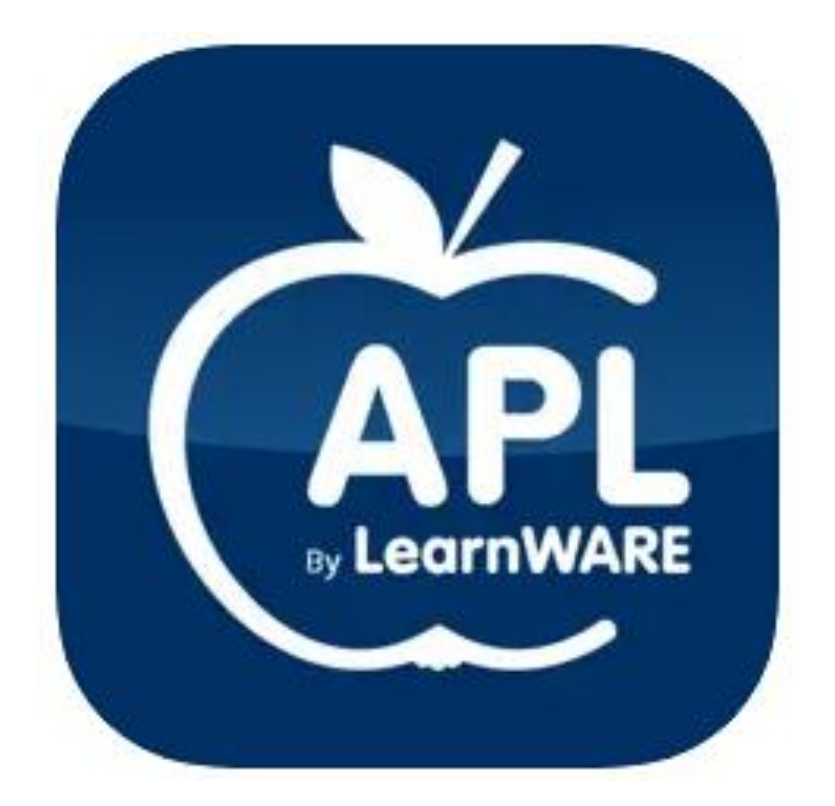

# **APL By LearnWARE**

## KOM IGÅNG GUIDE Lärare

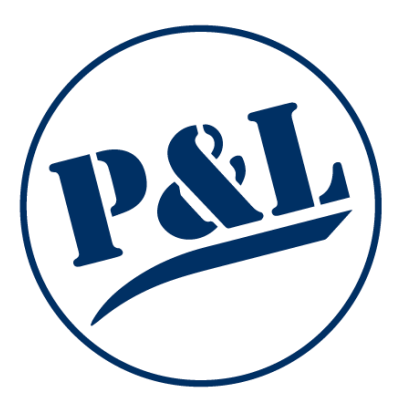

### Innehåll

| Kom igång lärare                                                |
|-----------------------------------------------------------------|
| Admin i den blå raden                                           |
| Skapa klass5                                                    |
| Skapa elev6                                                     |
| Skapa lärare8                                                   |
| Tilldela elevlicens                                             |
| APL i den blå raden10                                           |
| Skapa en ny APL-period10                                        |
| Närvaro i den blå raden11                                       |
| Se elevernas närvaro och position11                             |
| Korrigera felaktig närvaro12                                    |
| Arbetskort i den blå raden                                      |
| Följ upp elevernas timmar på varje moment13                     |
| Redigera arbetskort14                                           |
| Arbetskortsflöde i den blå raden15                              |
| Se elevens bilder, texter och taggningar15                      |
| Signera och kommentera elevens inlägg16                         |
| Administrera period i den blå raden17                           |
| Redigera handledare och elever i perioden17                     |
| Lägg till kontaktpersoner som elev och handledare ser i appen18 |
| Lägg till dokument som elev/handledare ser i appen19            |

#### Kom igång lärare

1. I ditt aktiveringsmejl följer du länken "Uppdatera ditt lösenord".

#### Välkommen till LearnWARE

Du har blivit tillagd i LearnWARE

Klicka på länken för att slutföra registreringen Uppdatera ditt lösenord

Ditt lösenord måste innehålla minst en stor bokstav, en siffra och vara minst åtta tecken långt!

P&L Nordic AB

2. Välj ett lösenord som du vill använda när du logga in. Obs, lösenordet måste innehålla minst 8 tecken varav en stor bokstav och en siffra. Klicka sedan på "Uppdatera"

|           | Skapa lösenord                                                         |
|-----------|------------------------------------------------------------------------|
|           | Fyll i det lösenord som du vill använda för din<br>LearnWARE-användare |
|           | Lösenord                                                               |
|           | Ange ditt lösenord                                                     |
| LearnWARE | Upprepa lösenord                                                       |
|           | Upprepa ditt lösenord                                                  |
|           | Uppdatera                                                              |
|           |                                                                        |
|           |                                                                        |

3. När du tryckt på "Uppdatera" hamnar du på denna sida: <u>www.learnwarecenter.se</u> där du loggar in med din mejladress och ditt nya lösenord.

| LearnWARE® | Logga in   Ange e-post och lösenord för att logga in till   LWCX   t@lw.se   Logga in   Glömt lösenord?   Manual |
|------------|----------------------------------------------------------------------------------------------------|
|------------|----------------------------------------------------------------------------------------------------|

4. Startsidan du som lärare kommer till ser ut som följande.

|                                                                | ORDERHISTORIK OM OSS                                       | æ t©lw.se |
|----------------------------------------------------------------|------------------------------------------------------------|-----------|
| Sök elev, klass eller program Q                                | Hem / El-programmet                                        |           |
| 🕋 Hem                                                          |                                                            |           |
| P&L TESTSKOLA                                                  | 🕕 Admin 🔰 Kurser 🚯 Resultatovensikt 🚔 APL                  |           |
| Byggprogrammet     BTH -21     BTH -22     BTH -23     BTH -23 | Program: El-programmat                                     |           |
| + (a) EE21<br>+ (a) EE22<br>+ (a) Eltest<br>+ (a) elklass      |                                                            |           |
| + E Fordonsprogrammet                                          | Klasser:                                                   |           |
|                                                                | Skapa ny klass Skapa klass och importera elever från excel |           |
|                                                                | Namn Editora                                               |           |
|                                                                | eikiss Ta bort klass                                       |           |
|                                                                | Ettest Ta bort klass                                       |           |
|                                                                | 8TH -21 To bort klass                                      |           |
|                                                                | EE21 Te bort klass                                         |           |

#### Admin i den blå raden

#### Skapa klass

1. Klicka på Skapa nya klass.

| LearnWARE = SHOP                | ORDERHISTORIK OM OSS                                       |               |
|---------------------------------|------------------------------------------------------------|---------------|
| Sök elev, klass eller program Q | Hem / El-programmet                                        |               |
| 😤 Hem                           |                                                            |               |
| P&L TESTSKOLA                   | 🗊 Admin 💵 Kurser 🔅 Resultatöversikt 🚔 APL                  |               |
| + 🚍 Byggprogrammet              |                                                            |               |
| – 🚖 El-programmet               |                                                            |               |
| + 🚢 BTH -21                     | Programinformation                                         |               |
| + 🚢 BTH -22                     |                                                            |               |
| + BTH -23                       | Program: El-programmet                                     |               |
| + EE21                          |                                                            |               |
| + Eltest                        |                                                            |               |
| + elklass                       |                                                            |               |
| + 💼 Fordonsprogrammet           | Klasser:                                                   |               |
|                                 | Skapa ny klass Skapa klass och importera elever från excel |               |
|                                 | Namn                                                       | Editera       |
|                                 | elklass                                                    | Ta bort klass |
|                                 | Eltest                                                     | Ta bort klass |

2. Fyll i namnet på klassen och välj vilka lärare som ska ha överblick över den. Klicka sedan på Lägg till.

| Skapa klass                |                  |
|----------------------------|------------------|
| Klassnamn                  |                  |
| Klassens namn              |                  |
| Välj en eller flera lärare |                  |
| Välj lärare                |                  |
|                            | Avbryt Lägg till |

Skapa elev

Det finns två sätt att lägga in elever. Antingen en i taget eller så kan en elevlista importeras.

#### En i taget:

1. Klicka på klassen i trädet ute till vänster och scrolla ner till "Elever" och klicka på "Lägg till ny elev till klass".

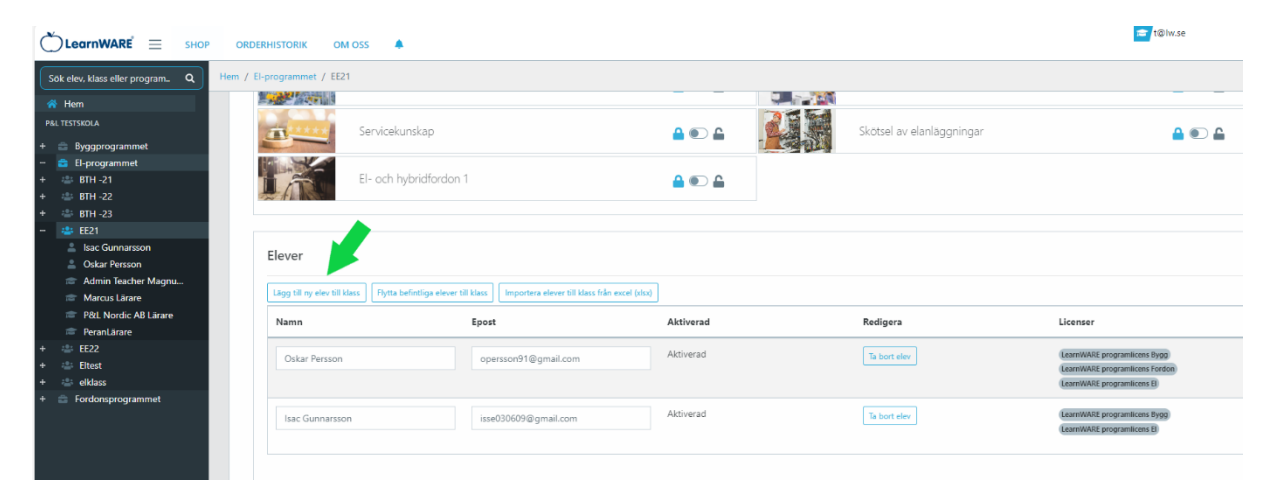

- 2. Skriv in elevens namn och mejladress.
- 3. Klicka på Skapa elev. Eleven har nu fått ett aktiveringsmejl.

| Skapa ny elev och lägg till i klass                 |        |
|-----------------------------------------------------|--------|
| Namn:                                               |        |
|                                                     |        |
| Epost:                                              |        |
| Jag vill lägga till license efter eleven skapats: 🗆 |        |
| Skapa elev                                          | Avbryt |

#### Importera elevlista:

1. Klicka på klassen i trädet ute till vänster och scrolla ner till Elever och klicka på Importera elever till klass från Excel.

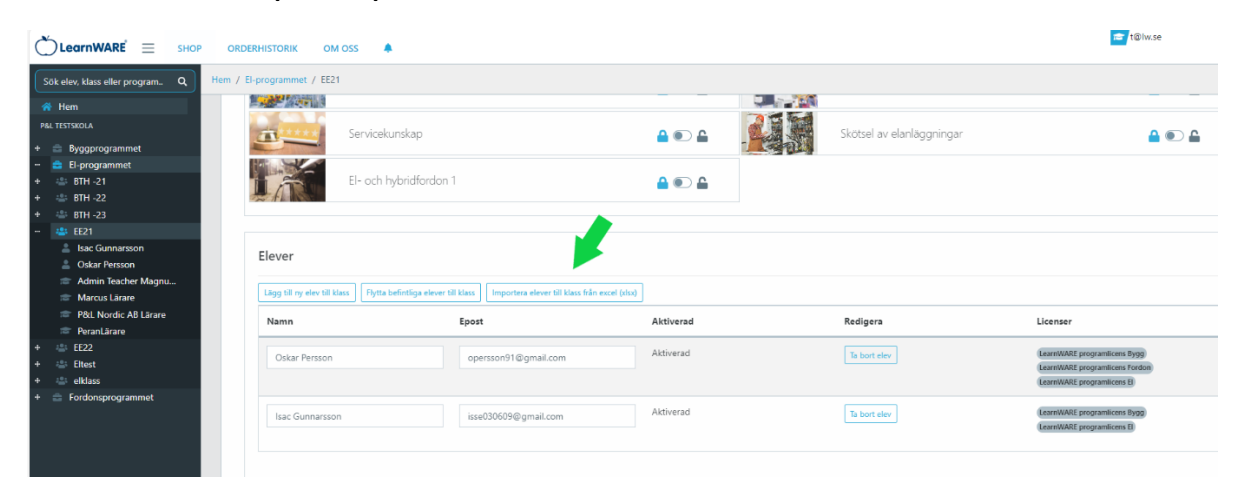

2. Nu behöver ni skapa en Excel-fil med samtliga elever. För att göra det klickar ni på Ladda hem importmall.

| BA19    | Importera elever till klass från excel (xlsx)                  |       |              |
|---------|----------------------------------------------------------------|-------|--------------|
| klass F | Ladda hem importmall<br>Välj en fil<br>Välj fil Ingen fil vald |       |              |
|         | Importera                                                      | Stäng | Redigera     |
|         | hanna.johansson_2@pol.se Aktiverad                             |       | Ta bort elev |

3. I Excel-filen fyller ni elevernas namn och mailadress. Spara sedan filen på er dator. Välj därefter filen ni nyss skapat som ni ser på föregående bild.

|   | А       | В         | С      |
|---|---------|-----------|--------|
| 1 | Förnamn | Efternamn | E-post |
| 2 |         |           |        |
| 3 |         |           |        |
| 4 |         |           |        |
| 5 |         |           |        |
| 6 |         |           |        |
| 7 |         |           |        |

Eleverna har nu fått ett mejl från LearnWARE-Center där de ska skapa ett lösenord.

#### Skapa lärare

1. Klicka på klassen i trädet ute till vänster och scrolla ner till Lärare och klicka på Lägg till ny lärare.

|                                 | ORDERHISTORIK OM           | oss 🌲                        |                   |                       |                      | 🚖 t@lw.se                      |
|---------------------------------|----------------------------|------------------------------|-------------------|-----------------------|----------------------|--------------------------------|
| Sök elev, klass eller program Q | Hem / El-programmet / EE21 |                              |                   |                       |                      |                                |
| 🕋 Hem                           | Oskar Persson              | opersson916                  | @gmail.com A      | ktiverad              | Ta bort elev         | LearnWARE programlicens Bygg   |
| P&L TESTSKOLA                   |                            |                              |                   |                       |                      | LearnWARE programlicens Fordon |
| + 💼 Byggprogrammet              |                            |                              |                   | taluared.             |                      | Learnwake programilens Er      |
| - El-programmet                 | Isac Gunnarsson            | isse030609@                  | Igmail.com        | ktiverad              | Ta bort elev         | LearnWARE programlicens Bygg   |
| + BTH -21                       |                            |                              |                   |                       |                      | activities programments of     |
| + : PTU 22                      |                            |                              |                   |                       |                      |                                |
| - # FF21                        |                            |                              |                   |                       |                      |                                |
| Isac Gunnarsson                 |                            |                              |                   |                       |                      |                                |
| Oskar Persson                   |                            |                              |                   |                       |                      |                                |
| 🞓 Admin Teacher Magnu           | Larare                     |                              |                   |                       |                      |                                |
| 🕿 Marcus Lärare                 |                            |                              |                   |                       |                      |                                |
| 🗢 P&L Nordic AB Lärare          | Lägg till lärare           |                              |                   |                       |                      |                                |
| 🗢 PeranLärare                   | Nama                       | Frank                        | Alathur a         | Internet and Internet | Full Wards at Volume | Badlaran                       |
| + 🚢 EE22                        | Namn                       | Epost                        | Aktiverad         | Inkopare              | Fuil lararbenorignet | Redigera                       |
| + 📇 Eltest                      | Del Mardia AD I            | 101                          | Aktiverad         | Är inköpare           | Ja                   | Koonia från lärare             |
| + elklass                       | POLL NORDIC AD L           | arare tignw.se               |                   |                       |                      |                                |
| + E roldonsprogrammer           | Marcus Lärare              | badberit@gmail.com           | Aktiverad         | Är inköpare           | Ja                   | Koppla från lärare             |
|                                 | PeranLärare                | per.birgander@outle          | ook.com Aktiverad | Är inköpare           | Ja                   | Koppla från lärare             |
|                                 | Admin Teacher N            | flagnus R magnus.rosling@pol | Lse Aktiverad     | Är inköpare           | Ja                   | Koppla från lärare             |
|                                 |                            |                              |                   |                       |                      |                                |

2. Fyll i uppgifter, markera behörigheter och klicka på Lägg till lärare. Full behörighet ger åtkomst till samtliga klasser på programmet.

| RIK   |                                    |        |
|-------|------------------------------------|--------|
| .19   | Skapa ny lärare till klass         | ×      |
|       | Namn:                              | _      |
|       | Epost:                             |        |
|       |                                    |        |
| ärare | Inköpare: 🗌 🍳                      |        |
| estsl | Full lärarbehörighet: 🗆 🦉          |        |
|       | Avbryt Lägg till                   | lärare |
|       | test1@mail.sen Aktiverad Ar inkopa | re     |

#### Tilldela elevlicens

1. Välj Shop i menyn och välj sedan licenspaketet. Välj hur många år eleven ska ha tillgång till appen.

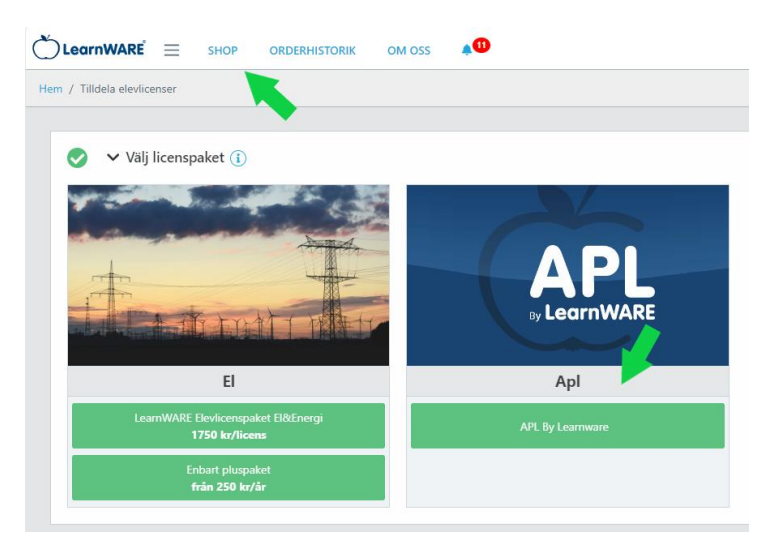

 Välj vilka elever som ska få en licens genom att klicka i rutan till vänster. Vill du att alla elever ska få en licens, klicka då på Lägg till/ta bort alla.

Klicka på Beställ nere till höger.

| / Tilldela e          | levlicenser                                                              |                                                             |            |
|-----------------------|--------------------------------------------------------------------------|-------------------------------------------------------------|------------|
|                       |                                                                          |                                                             |            |
| >                     | /älj licenspaket 👔                                                       |                                                             |            |
|                       |                                                                          |                                                             |            |
|                       | Väli elever A By LearnWARE                                               | 1 år (giltig från 2023-11-03)                               |            |
|                       | vuj clever v by Leumwarke                                                |                                                             |            |
| Filtrera el           | ever på na eller klass                                                   |                                                             |            |
|                       |                                                                          |                                                             |            |
| Välj/välj bor         | t alla 🗌                                                                 |                                                             |            |
| Välj/välj bor         | talla 🗌 Namn 🕇                                                           | Klass                                                       | ApI-licens |
| Välj/välj bor         | t alla  Namn 1 AARON MAWERERE                                            | Klass<br>BTH -23                                            | Apl-licens |
| Välj/välj bor Välj    | t alla  Namn † AARON MAWERERE AHMAD ALKHALILI                            | Klass<br>BTH -23<br>BTH -22                                 | ApI-licens |
| Välj/välj bor<br>Välj | t alla  Namn  AARON MAWERERE AHMAD ALKHALILI ALBERT OSAMMA               | Klass           BTH -23           BTH -22           BTH -23 | ApI-licens |
| Valj/valj bor<br>Valj | t alla  Namn 1 AARON MAWERERE AHMAD ALKHALILI ALBERT OSAMMA AXEL JONSSON | Klass<br>BTH -23<br>BTH -22<br>BTH -23<br>BTH -23           | Api-licens |

- 3. Fyll i faktureringsuppgifter.
- 4. Klicka på Beställ längst ner till höger på sidan.

#### APL i den blå raden

#### Skapa en ny APL-period

- 1. Klicka på APL i den blå raden och sen Ny APL-period.
- I stegen så står det beskrivet hur ni ska göra steg för steg. Skapa/välj ett arbetskort, namnge och sätt datum på perioden, välja vilka elever som ska vara med och koppla eventuella handledare till eleven.

|                                 | ORDERHISTORIK OM OSS                                |  |  |  |
|---------------------------------|-----------------------------------------------------|--|--|--|
| Sök elev, klass eller program Q | Sök elev, klass eller program Q Hem / El-programmet |  |  |  |
| 😤 Hem                           |                                                     |  |  |  |
| P&L TESTSKOLA                   | 🕅 Admin 🔰 Kurser 🔅 Resultatöversikt 🚔 APL           |  |  |  |
| + 🚔 Byggprogrammet              | Ny APL period                                       |  |  |  |
| – 💼 El-programmet               |                                                     |  |  |  |
| + 🚢 BTH -21                     | Välj period                                         |  |  |  |
| + 🚢 BTH -22                     |                                                     |  |  |  |
| + 🚢 BTH -23                     |                                                     |  |  |  |
| + 🚢 EE21                        |                                                     |  |  |  |
| + 🚢 EE22                        |                                                     |  |  |  |
| + 😩 Eltest                      |                                                     |  |  |  |
| + 🚢 elklass                     |                                                     |  |  |  |
| + 💼 Fordonsprogrammet           |                                                     |  |  |  |

Ett arbetskort innehåller de kurser/ moment som eleven förväntas göra på sin praktik. Se bilden på sida 14 för ett exempel.

Alla arbetskort som skapas kommer att kunna redigeras och återanvändas en annan gång.

Alla handledare som skapas kan återanvändas en annan gång.

#### Närvaro i den blå raden

Se elevernas närvaro och position

- 1. Välj aktuell period.
- 2. Överst ser du direkt hur många elever som checkat in eller är ej incheckade.
- 3. Du ser även hela perioden och vilka dagar som eleven checkat in på eller registrerat frånvaro på.
- 4. Visa på karta visar elevens plats vid in- och utcheckning om platsinfo är påslagen.

Som lärare kan du klicka på en annan dag bakåt i tiden för att se den dagens närvaro.

| ( | LearnWARE 📃 SHOP                | ORDERHISTORIK       | OM OSS              |                    |                 |               |                       |           |                |             |         |
|---|---------------------------------|---------------------|---------------------|--------------------|-----------------|---------------|-----------------------|-----------|----------------|-------------|---------|
| ( | Sök elev, klass eller program Q | em / Bygg- och anlä | iggningsprogram     | met / BA22         |                 |               |                       |           |                |             |         |
|   | Hem                             |                     |                     |                    |                 |               |                       |           |                |             |         |
| I | P&L TESTSKOLA                   | 🗊 Admin 🔳           | 🛛 Kurser 🛛 🕒        | Resultatöversikt   | 되 Dokument      | 🚔 APL         |                       |           |                |             |         |
| - | anläggningsprogrammet           | Ny APL period       |                     |                    |                 |               |                       |           |                |             |         |
| + | 🚢 BA20                          | FT 22 24/25 - 2024  | 4-06-27 till 2025-0 | 06-26              |                 | $\sim$        | Administrera perio    | d Närvaro | Arbetskort     | Arbetskorts | flöde   |
| + | BA21                            |                     |                     |                    |                 |               |                       |           |                |             |         |
| - | BA22                            |                     |                     |                    |                 |               |                       |           |                |             |         |
|   | Liev I                          | Närvaro             | 2 Inchecka          | ade 🛑 0 Ej i       | incheckade      |               |                       |           |                |             |         |
|   | Oskar Persson                   |                     |                     |                    |                 |               |                       |           |                |             |         |
|   | 📼 Bygg Lärare                   |                     |                     |                    |                 |               |                       |           |                |             |         |
|   | 🞓 Fredrik P                     | Narvara             | nde                 |                    |                 |               |                       |           |                |             |         |
|   | 📧 P&L Nordic AB Lärare          | Frânvard            | o registrerad       |                    |                 |               |                       |           |                |             |         |
| + | BA23                            | Ingen in            | icheckning          |                    |                 |               |                       |           |                |             |         |
|   |                                 | Sac 0               | Gunnarsson är fö    | ör närvarande inch | neckad          |               |                       |           |                |             |         |
|   |                                 |                     |                     |                    |                 |               |                       |           |                |             |         |
|   |                                 | v27 v2              | 28   v29   v30      | v31   v32   v33    | v34   v35   v36 | v37   v38   v | /39   v40   v41   v42 | v44   v4  | 15   v46   v47 | v48 v49 v   | 50   v5 |
|   |                                 |                     |                     |                    |                 |               |                       |           |                |             |         |
|   |                                 | 2024-               | 07-03               |                    |                 |               | \rm Visa på k         | arta      |                |             |         |
|   |                                 | Sätt som            | n frånvarande       | Sätt               | som närvarande  | s             | ätt som ej incheckad  |           |                |             |         |
|   |                                 | Incheck             | ningar:             |                    | Utch            | eckningar:    |                       |           |                |             |         |
|   |                                 | 11:27               |                     |                    |                 |               |                       |           |                |             |         |
|   |                                 |                     |                     |                    |                 |               |                       |           |                |             |         |

#### Korrigera felaktig närvaro

Om eleven missat att checka in, checkat in felaktigt eller liknande kan du som lärare ändra det i efterhand. Klicka på dagen det gäller och valfri knapp.

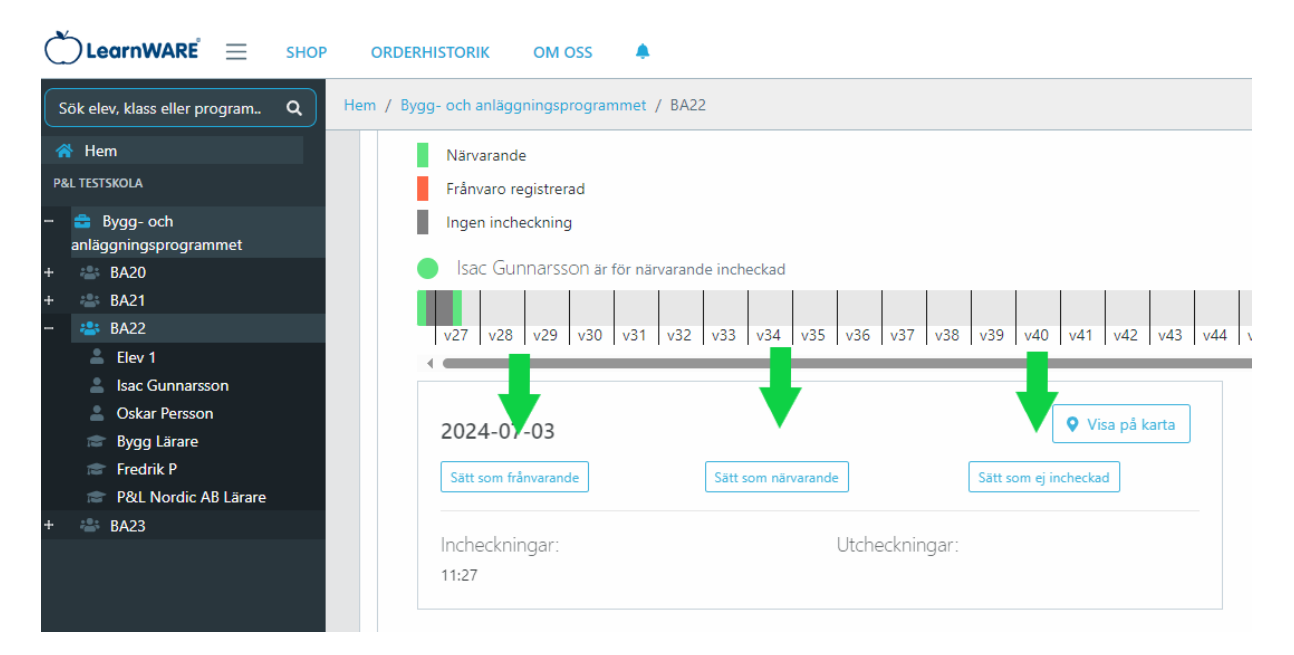

#### Arbetskort i den blå raden

Följ upp elevernas timmar på varje moment

- 1. Välj period.
- 2. Klicka på Arbetskort och fäll ut respektive moment för att kolla på delmoment.

Då ser du hur många timmar klassen/eleven registrerat på det momentet. Välj hela klassen eller enskild elev ute till vänster för att filtrera.

|                                        | ORDERHISTORIK OM OSS                         |                                 |                             |                             |
|----------------------------------------|----------------------------------------------|---------------------------------|-----------------------------|-----------------------------|
| Sök elev, klass eller program Q        | em / El-programmet                           |                                 |                             |                             |
| 🕋 Hem                                  |                                              |                                 |                             |                             |
| P&L TESTSKOLA                          | 🛤 Admin 🔰 Kurser 🛭 🖨 Resultatöversikt        | 🚔 APL                           |                             |                             |
| + 💼 Byggprogrammet                     | Ny APL period                                |                                 |                             |                             |
| + 👛 BTH -21                            | BA21 23/24 - 2023-09-01 till 2024-06-21      | $\sim$                          | Administrera period Närvaro | Arbetskort Arbetskortsflöde |
| + 🔹 BTH -22<br>+ 🚢 BTH -23<br>+ 🚢 EE21 | Antal tir par som elever registrerat per arb | etsmoment - Elteknik mall       |                             |                             |
| + 🚢 EE22                               | an                                           | Antal timmar elever registrerat | Redigera                    |                             |
| + 👛 Eltest<br>+ 👛 elklass              | Elinstallationer                             | 27                              | <b>i b</b>                  |                             |
| + 💼 Fordonsprogrammet                  | ✓ Belysningsteknik                           | 18                              | <b>i Z</b>                  |                             |
|                                        | Installation                                 | 18                              |                             |                             |
|                                        | Ljusplanering                                | 0                               | <b>i c</b>                  |                             |
|                                        | Felsökning                                   | 0                               | • 2                         |                             |
|                                        | Ljusstyrning                                 | 0                               |                             |                             |
|                                        | Lägg till delmoment                          |                                 |                             |                             |

#### Redigera arbetskort

För att lägga till ett arbetsmoment finns Lägg till arbetsmoment längst ner på sidan. Fäll ut arbetsmomentet för att lägga till delmoment.

Soptunnan och pennan till höger kan användas såvida eleverna inte hunnit registrera något.

| Sök elev, klass eller program Q                                       | Hem / Bygg- och anläggningsprogrammet | / BA22 |            |
|-----------------------------------------------------------------------|---------------------------------------|--------|------------|
| A Hem                                                                 |                                       |        |            |
| P&L TESTSKOLA                                                         | > Belysningsteknik                    | 0      |            |
| <ul> <li>Bygg- och<br/>anläggningsprogrammet</li> <li>BA20</li> </ul> | > PB-Basteknik                        | 0      | •          |
| + 👛 BA20<br>+ 🚢 BA21<br>+ 🚢 BA22                                      | ✓ Yrkestrafik 1a                      | 0      |            |
| + 🏜 BA23                                                              | Körning Landsväg                      | 0      | <b>i Z</b> |
|                                                                       | Körning stad                          | 0      |            |
|                                                                       | Körning motorväg                      | 0      | <b>i C</b> |
|                                                                       | Lastsäkring                           | 0      | <b>i C</b> |
|                                                                       | Lägg till delmoment                   |        |            |
|                                                                       | > Skotning                            | 0      | <b>i</b>   |
|                                                                       | > Kassa                               | 0      | <b>i C</b> |
|                                                                       | > VVS                                 | 0      | <b>i C</b> |
|                                                                       | Totalt ant mmar: 23                   |        |            |
|                                                                       | Lägg till arbetsmoment                |        |            |

#### Arbetskortsflöde i den blå raden

Se elevens bilder, texter och taggningar

- 1. Välj period.
- 2. Välj klass eller elev ute i vänstra menyn.
- 3. Klicka på Arbetskortsflöde i den blå raden. Varje inlägg kan kommenteras och gillas av lärare och handledare.

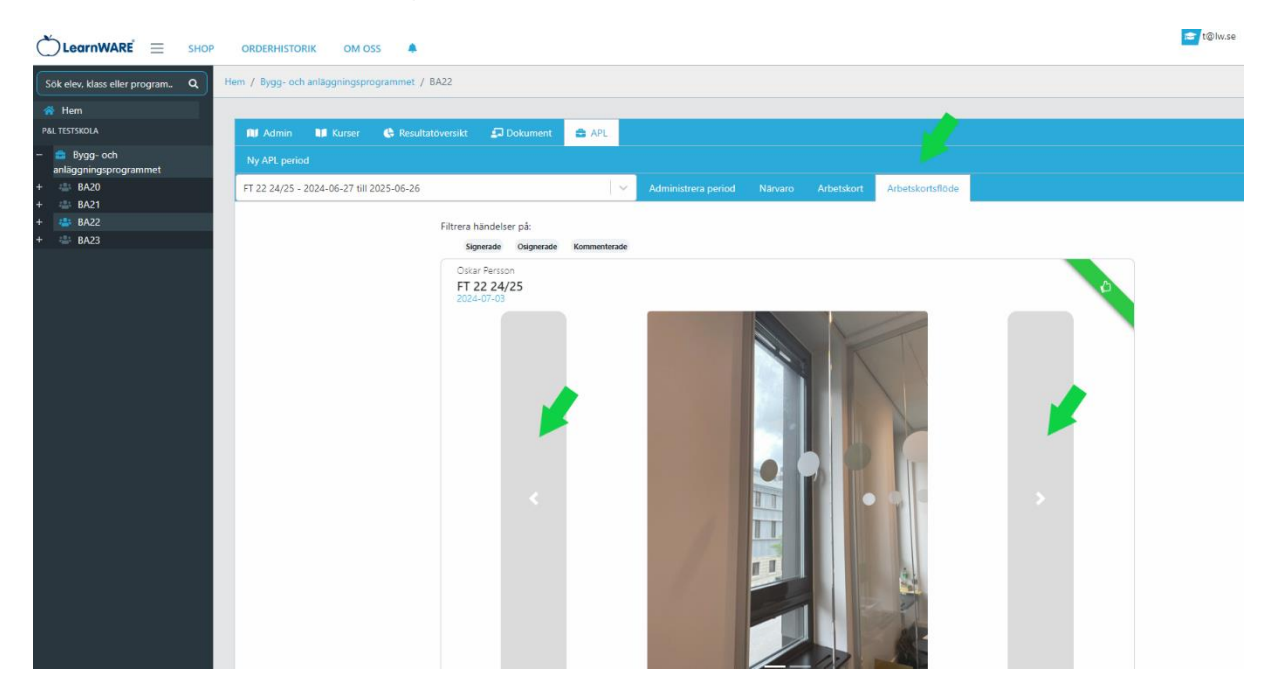

#### Signera och kommentera elevens inlägg

Klicka på tummen för att signera eller pratbubblan för att ge eleven en kommentar. Handledaren ser också kommentarerna.

Den mörkgröna tummen är ikonen för att en lärare signerat inlägget, den ljusgröna är handledaren som signerat.

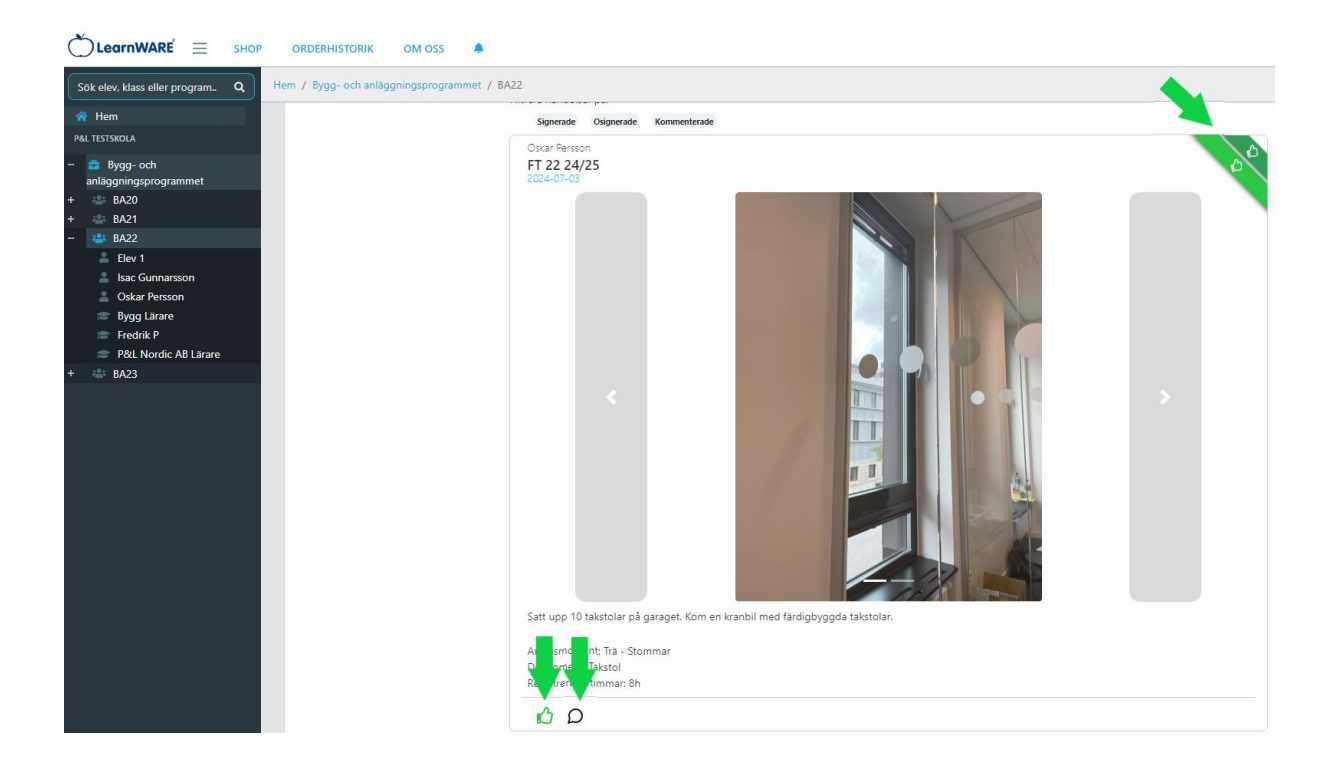

#### Administrera period i den blå raden

Redigera handledare och elever i perioden

- 1. Välj period.
- 2. Klicka på Handledare och elever och Redigera handledare och elever.

|                                     | ORDERHISTORIK OM OSS .                                                                            | <b>≈</b> t©lw.se                    |
|-------------------------------------|---------------------------------------------------------------------------------------------------|-------------------------------------|
| Sök elev, klass eller program. Q    | Hem / El-programmet                                                                               |                                     |
| 🙀 Hem                               |                                                                                                   |                                     |
| P&L TESTSKOLA                       | MU Admin 🐿 Kurser 🚯 Resultativersitt 🚔 APL                                                        |                                     |
| + 🚔 Byggprogrammet                  | Ny 4Pt, period                                                                                    |                                     |
| + 🕮 BTH -21                         | Ba21 23/24 - 2023-09-01 till 2024-06-21 V Administrera period Narvaro Arbetskort Arbetskortsflöde |                                     |
| + 🐵 BTH -22                         |                                                                                                   |                                     |
| + 🐵 BTH -23<br>+ 🐵 EE21<br>+ 🗠 EE22 | Ta bort och avsluta - BA21 23/24                                                                  |                                     |
| + 🕮 Eltest<br>+ 🖄 elklass           | To bort period                                                                                    |                                     |
| + 💼 Fordonsprogrammet               |                                                                                                   |                                     |
|                                     | HANDLEDARE OCH ELEVER KONTAKTPERSONER DOKLMENT                                                    |                                     |
|                                     | Handledare: Pers testhandledare (P&L)                                                             | 🖬 🖽 Skicka ett nytt aktiveringsmall |
|                                     | Elev: Oskar Persson                                                                               |                                     |
|                                     | Elev: Itac Gunnarsson                                                                             |                                     |
|                                     |                                                                                                   |                                     |
|                                     |                                                                                                   |                                     |
|                                     |                                                                                                   |                                     |
|                                     |                                                                                                   |                                     |
|                                     |                                                                                                   | Redigera handledare och elever      |

 Här kan du lägga till fler elever till perioden (de som inte har en grön bock på sig) och koppla nya/ta bort handledare till eleverna. Varje elev kan ha flera handledare.

| HISTOCI                                     |                                                               |                                        |
|---------------------------------------------|---------------------------------------------------------------|----------------------------------------|
| ig- oct                                     | ), alla elever måste ha en huvudansvarig handledare. Huvudans | svarig kan göra bedömningen av eleven. |
| Välj alla elever                            |                                                               |                                        |
| Oskar Persson                               | ✓ Isac Gunnarsson                                             | Elev 1                                 |
| L perio                                     |                                                               |                                        |
| 4/25 - Välj handledare 🗸                    | Välj handledare 🗸 🗸                                           | Välj handledare 🗸 🗸                    |
| 💼 🔶 Pers testhandledare - P&L               | 💼 📩 Pers testhandledare - P&L                                 |                                        |
| bort                                        |                                                               |                                        |
|                                             |                                                               |                                        |
|                                             |                                                               | Avbryt Spara                           |
|                                             |                                                               |                                        |
| DLEDARE OCH ELEVER KONTAKTPERSONER DOKUMENT |                                                               |                                        |

Lägg till kontaktpersoner som elev och handledare ser i appen

- 1. Välj period.
- 2. Klicka på Kontaktpersoner och Redigera Kontaktpersoner och koppling.

| ČLearnWARE = SHOP                                       | ORDERHISTORIK OM OSS                                                                               | t@lw.se                          |
|---------------------------------------------------------|----------------------------------------------------------------------------------------------------|----------------------------------|
| Sök elev, klass eller program Q                         | tem / Bygg- och anläggningsprogrammet                                                              |                                  |
| 😤 Hem                                                   |                                                                                                    |                                  |
| P&L TESTSKOLA                                           | 🛤 Admin 🖬 Kurser 🚯 Resultatioversist 🕋 APL                                                         |                                  |
| <ul> <li>Bygg- och<br/>anläggningsprogrammet</li> </ul> | Ny APL period                                                                                      |                                  |
| + 🚢 BA20                                                | FT 22 24/25 - 2024-06-27 till 2025-06-26 V Administrera period Narvaro Arbetskort Arbetskortsflöde |                                  |
| + 🚢 BA21                                                |                                                                                                    |                                  |
| + 🚢 BA22                                                |                                                                                                    |                                  |
| + 📾 BA23                                                | Ta bort och avsluta - FT 22 24/25                                                                  |                                  |
|                                                         | Ta bort period Avaluta period                                                                      |                                  |
|                                                         | HANDLEDARE OCH ELEVER KONTAKTFERSONER DOKUMENT                                                     |                                  |
|                                                         |                                                                                                    |                                  |
|                                                         | Tandiedare 1                                                                                       |                                  |
|                                                         |                                                                                                    |                                  |
|                                                         |                                                                                                    |                                  |
|                                                         |                                                                                                    |                                  |
|                                                         |                                                                                                    | ×                                |
|                                                         | Redig                                                                                              | era kontaktpersoner och koppling |

3. I översta fältet kan du lägga till nya kontaktpersoner. I de andra fälten kan du redigera vilka kontaktpersoner eleverna/handledarna ska ha tillgång till.

|              | Kontaktpersoner                                         |              |           |
|--------------|---------------------------------------------------------|--------------|-----------|
| <b>A</b> 101 | Kontaktpersoner                                         |              |           |
|              | Välj kontaktperson                                      | ~            |           |
|              | 8 Handledare 1                                          |              | Arbetskor |
|              | Oskar Persson X Pers testhandledare X Isac Gunnarsson X | ×   ~        |           |
|              | Carare 1                                                |              |           |
|              | Oskar Persson X Pers testhandledare X Isac Gunnarsson X | ×   ~        |           |
| DOKUMI       | 5                                                       |              |           |
|              |                                                         |              |           |
|              |                                                         | Avbryt Spara |           |
|              |                                                         |              |           |

Lägg till dokument som elev/handledare ser i appen

- 1. Välj period.
- 2. Klicka på Dokument och Lägg till dokument.

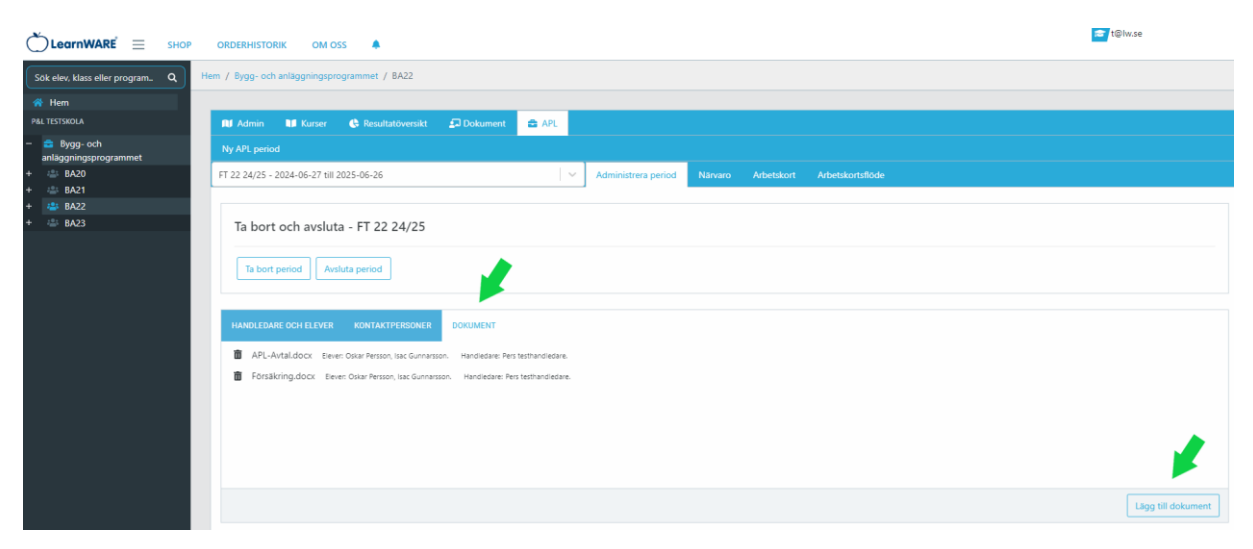

3. Välj en fil och välj vilka elever/handledare som ska ha tillgång.

|        | Dokument                |  |
|--------|-------------------------|--|
| ADL    | Dokument                |  |
| APL    | Ladda upp dokument      |  |
|        | Dokument                |  |
|        | Välj fil Ingen fil vald |  |
|        |                         |  |
|        |                         |  |
| кимі   |                         |  |
| Handle |                         |  |
| Hand   |                         |  |
|        | Avbryt Ladda upp        |  |

Skriv bedömningsfrågor till eleverna eller handledarna

- 1. Välj period.
- 2. Klicka på Redigera frågor.

|                                                       | ORDERHISTORIK OM OSS                                                                   | t@iw.se            |
|-------------------------------------------------------|----------------------------------------------------------------------------------------|--------------------|
| Sök elev, klass eller program Q                       | Hem / Bygg- och anläggningsprogrammet                                                  |                    |
| Rem<br>P&L TESTSKOLA                                  | Ta bort och avsluta - FT 22 24/25                                                      |                    |
| Bygg- och     anläggningsprogrammet     BA20     BA21 | Ta bort period Arstuta period                                                          |                    |
| + 4 BA22<br>+ 4 BA23                                  | HANDLEDARE OCH ELEVER KONTAKTPERSONER DOKIMENT                                         |                    |
|                                                       | APL-Avtal.docx: Eever: Oskar Person, Isac Gurnarsson. Handledare: Pers testhandledare. |                    |
|                                                       | Försäkring.docx Eeven Ostar Person, Isac Gunnarsson. Handledare: Pers testhandledare.  |                    |
|                                                       |                                                                                        |                    |
|                                                       |                                                                                        |                    |
|                                                       |                                                                                        |                    |
|                                                       |                                                                                        | Lägg till dokument |
|                                                       | BEDÖMNINGSPÄCOR- FLEY BEDÖMNINGSPÄCOR - HANDI EMOF                                     |                    |
|                                                       | i rikr visas ett genomsnitt på bedömningen för vikt program.                           |                    |
|                                                       | Hur ar din handledare?                                                                 |                    |
|                                                       | Hur har kin sarka sait?                                                                |                    |
|                                                       | ****                                                                                   |                    |
|                                                       |                                                                                        | ×.                 |
|                                                       |                                                                                        | Redigera frågor    |

- 3. Välj om du vill ställa fråga till eleverna eller handledarna.
- 4. Skriv till nya eller ta bort frågor. Spara sedan.

|       | Bedömning                                                                                                    |  |
|-------|----------------------------------------------------------------------------------------------------|--|
|       | Bedömung                                                                                                    |  |
|       | ELEV HANDLEDARE                                                                                                    |  |
| andle | Hur är din handledare? $ {\star} {\star} {\star} {\star} {\star} {\star} \qquad \qquad \qquad \qquad \qquad \qquad \qquad \qquad \qquad \qquad \qquad \qquad \qquad \qquad \qquad \qquad \qquad \qquad \qquad$ |  |
| land  | Hur har vecka varit?                                                                                                    |  |
|       | Lägg till fråga                                                                                                    |  |
|       |                                                                                                    |  |
|       |                                                                                                    |  |
| IDLE  | 🗶                                                                                                    |  |
|       | Avbryt Spara Spara & Stäng                                                                                                    |  |
|       |                                                                                                    |  |

Se elevernas och handledarnas svar på frågorna.

- 1. Klicka på Bedömningsfrågor-Elev eller Bedömningsfrågor-Handledare.
- Är stjärnorna gula är de besvarade, är de vita är de obesvarade. Beroende om du står på en klass eller enskild elev ute till vänster ser du ett genomsnitt.

| C LearnWARE $\equiv$ SHOP                                                                                                    | ORDERHISTORIK OM OSS 🌲                                                                                                    |
|----------------------------------------------------------------------------------------------------|----------------------------------------------------------------------------------------------------|
| Sök elev, klass eller program Q                                                                                                    | Hem / Bygg- och anläggningsprogrammet                                                                                                    |
| A Hem P&L TESTSKOLA                                                                                                    | Ta bort period Avsluta period                                                                                                    |
| <ul> <li>Bygg- och<br/>anläggningsprogrammet</li> <li>BA20</li> <li>BA21</li> <li>BA22</li> <li>Elev 1</li> <li>Isac Gunnarsson</li> <li>Oskar Persson</li> <li>Bygg Lärare</li> <li>Fredrik P</li> <li>P&amp;L Nordic AB Lärare</li> <li>BA23</li> </ul> | HANDLEDARE OCH ELEVER       KONTAKTPERSONER       DOKUMENT         Elev: Isac Gunnarsson       Handledare: Pers testhandledare         Elev: Oskar Persson       Handledare: Pers testhandledare |
|                                                                                                    | BEDÖMNINGSFRÅGOR - ELEV<br>I Här visas ett genomsnitt på bedömningen för valt program.<br>Hur är din handledare?<br>→ → → → → →<br>Hur har din vecka varit?<br>→ → → → → →                       |